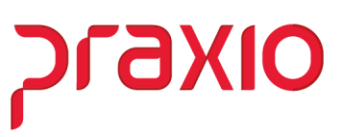

## Redução Salarial/Jornada e Suspensão Contratual através do Módulo de Folha de Pagamento

A Medida Provisória 936/20 institui o Programa Emergencial de Manutenção do Emprego e da Renda, que autoriza os empregadores, temporariamente, a reduzir salários e jornadas (por até 90 dias) ou suspender contratos de trabalho (até 60 dias), com direito a estabilidade temporária do empregado e recebimento de benefício emergencial pago pelo governo.

A redução de jornada e salário poderá ser de 25%, 50% ou 70% por acordo individual ou coletivo, ou qualquer percentual, inclusive 100%, apenas por acordo coletivo.

Para atender as alterações da MP e também os envios necessários ao eSocial, fizemos este tutorial para a configuração dos processos necessários.

# סואפיול

### MP 936/2020 Globus – Folha de Pagamento

1- Para as suspensões de contrato, verificar o cadastro das condições de afastamento de acordo com o novo código criado para atender o eSocial.

Acesso ao Menu: Modulo Folha- Cadastros - Cadastros Auxiliares - Condições de Afastamento

| 🗲 🛛 🛛 🕞 FLP - Condição de Afastamentos                                                                                                    |                                                                                                    |  |  |  |  |  |
|----------------------------------------------------------------------------------------------------|----------------------------------------------------------------------------------------------------|--|--|--|--|--|
| Saída                                                                                                    |                                                                                                    |  |  |  |  |  |
| Código Descrição<br>25 M SUSPENSAO CTT MP 936<br>Imprimir recibes guando zerado                                                                                                    | 🔽 Computer para abater do 13. Salário                                                                                                    |  |  |  |  |  |
| <ul> <li>Implimir fectors quando zerado</li> <li>Recebe adiantamento automático</li> <li>Validar Provisão de Férias</li> <li>Permite digitar variável</li> <li>Licença maternidade</li> <li>Doença neurológica</li> <li>Gerar ocorrência na freqüência</li> <li>Nr meses para gerar estabilidade<br/>quando retornar dessa condição<br/>(geração automática)</li> </ul>                                                                                                    | <ul> <li>Computar para abater do 15. Salano</li> <li>Calcular Salário Família</li> <li>Permite digitação na frequência</li> <li>Permite digitação no plantão</li> <li>Gerar estabilidade</li> <li>Permite digitação na ficha de conduta</li> <li>Afastamento</li> <li>Serviço militar</li> <li>Nr de dias a partir do qual perderá<br/>o direito às férias</li> <li>Nr de dias a partir do qual perderá</li> </ul> |  |  |  |  |  |
| Image: Second Second | direito ao Vale Refeição<br>Código RAIS<br>Código de retorno para SEFIP<br>Nr dias entre término do serviço<br>militar e retorno a partir do qual<br>perderá o direito a férias<br>Código de retorno para<br>HomologNet (informar se diferente<br>do código SEEIP)                                                                                                    |  |  |  |  |  |
| Motivo de Afastamento (eSocial)                                                                                                    | Evento para periodo entre ult.dia trab. e atast.                                                                                                    |  |  |  |  |  |
| ✓ <u>G</u> ravar Cancelar                                                                                                    | 🪀 Limpar 💮 Excluir                                                                                                    |  |  |  |  |  |

 Associar a condição de afastamento ao Motivo de afastamento (eSocial): "37 - Suspensão temporária do contrato de trabalho nos termos da MP 936/2020" (Este motivo está disponível no sistema a partir da versão de 14/04/2020)

IMPORTANTE: Se já tiver enviado ao eSocial em outro motivo de afastamento, deverá alterar o cadastro da Condição de Afastamento já enviada, e após, ir no Gerenciador do eSocial, na tabela S2230 correspondente aos envios das suspensões de contrato, selecionar os respectivos registros e "retificar" os registros, para ajustar o motivo de afastamento.

Acompanhar o envio dos afastamentos através do Gerenciador na tabela S-2230.

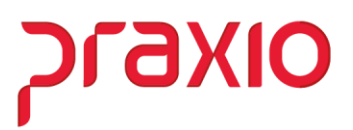

2- Criar um novo horário com a carga horária reduzida, de acordo com a jornada estabelecida no acordo.

Acesso ao Menu: Modulo Folha- Cadastros - Cadastros Gerais - Horários

| digo<br>O 🔍 -                      | Descrição           +         HORARIO REDUZIE | 0                      |                             |                                   |
|------------------------------------|-----------------------------------------------|------------------------|-----------------------------|-----------------------------------|
| .ª jornada                         |                                               |                        |                             | Total de horas                    |
| Entrada<br>09:00                   | Intervalo início<br>00:00                     | Intervalo fim<br>00:00 | Saída<br>12:10              | 1ª jornada<br>03:10<br>2ª jornada |
| 2ª jornada                         |                                               |                        |                             | 00:00                             |
| Entrada<br>00:00                   | Intervalo inicio<br>00:00                     | Intevalo fim<br>00:00  | Saida<br>00:00              | 03:10                             |
| Social                             |                                               |                        |                             |                                   |
| Tipo de Interva<br>1 - Intervalo e | ilo da Jornada<br>m Horário Fixo 🛛 🔻          | ✓ Flexibilidade p      | ermitida de horário<br>ário | )                                 |

- **Código:** informar um código disponível ou clicar em (+) para que o sistema apresente o próximo código disponível.
- Descrição: do horário.
- 1<sup>ª</sup> jornada: Informar o horário de entrada e saída e observar o campo Total de Horas, que deverá conter o total de horas de acordo com a jornada reduzida.
- eSocial: parametrizar com as informações necessárias;
- Clicar em Gravar.

Acompanhar o envio do horário através do Gerenciador na tabela S-1050

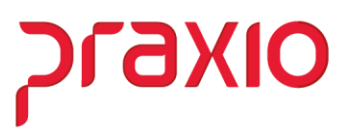

### 3- Criar ou ajustar a escala de trabalho reduzida

Acesso ao Menu: Modulo Folha- Cadastros - Cadastros Gerais - Escala

Neste caso, temos duas opções:

✓ Ajustar o código da escala de trabalho que já está associada ao funcionário, desta forma não será preciso associar novamente ao funcionário. Para isso, basta alterar a 'Data Início' e apontar a escala para o novo horário criado.

| 🕝 FLP - Esca      | ila de Trabalh                                                              | D        |          |                 |                 |               |                        | ×                          |
|-------------------|-----------------------------------------------------------------------------|----------|----------|-----------------|-----------------|---------------|------------------------|----------------------------|
| <u>S</u> aída     |                                                                             |          |          |                 |                 |               |                        |                            |
| <b>Código</b> 710 | Descrição<br>JORNADA P                                                      | REDUZIDA |          |                 | Média dia       | as úteis<br>0 | iemanas Data<br>1 29/0 | Início<br>3/2020 <u>15</u> |
|                   |                                                                             |          | Horário  | ) de trabalho p | ara cada dia da | semana        |                        | Total de                   |
| Semana            | DOMINGO                                                                     | SEGUNDA  | TERÇA    | QUARTA          | QUINTA          | SEXTA         | SÁBADO                 | horas da<br>semana         |
| 1ª semana         |                                                                             | 710_     | 710_     | 710_            | 710_            | 710_ 🙀        | 710_ 🙀                 | 19,00                      |
| 2ª semana         | <u>m</u>                                                                    | <u></u>  | <u>m</u> | <u></u>         | <u></u>         | <u></u>       | <u></u>                | 0,00                       |
| 3ª semana         | <u>m</u>                                                                    | <u></u>  | <u>m</u> | <u></u>         | <u></u>         | <u></u>       | <u></u>                | 0,00                       |
| 4ª semana         | <u>m</u>                                                                    | <u></u>  | <u></u>  | M               | <u></u>         | <u></u>       | <u></u>                | 0,00                       |
| 5ª semana         | <u>m</u>                                                                    | <u></u>  | <u> </u> | <u></u>         | <u></u>         | <u> </u>      | <u></u>                | 0,00                       |
| 6ª semana         | M                                                                           | <u></u>  | <u> </u> | <u></u>         | <u></u>         | <u> </u>      | <u></u>                | 0,00                       |
| 7ª semana         | <u>m</u>                                                                    | <u></u>  | <u> </u> | <u></u>         | <u></u>         | <u> </u>      | <u></u>                | 0,00                       |
| 8ª semana         | <u></u>                                                                     | <u> </u> | <u> </u> | <u> </u>        | <u> </u>        | <u></u>       | <u> </u>               | 0,00                       |
| Horário<br>09:00  | Horário<br>09:00 00:00 12:10 00:00 00:00 00:00 00:00 03:10 C Localizar data |          |          |                 |                 |               |                        |                            |
|                   | Confirmar Cancelar & Limpar                                                 |          |          |                 |                 |               |                        |                            |

Importante observar que está Escala de Trabalho deve estar associada no campo 'Horário eSocial', no cadastro de funcionários. Este campo leva as informações na tabela S2206.

### Se alterar o código de Escala já existente no cadastro, não precisa alterar nada no cadastro do funcionário.

# סואפיול

### MP 936/2020 Globus – Folha de Pagamento

 ✓ A segunda opção é criar um novo código de escala associando ao código de Horário criado e depois associar aos funcionários.

| 🜀 FLP - Esca                                                                                                    | ila de Trabalh                                          | D        |          |          |          |          |          | ×                          |
|----------------------------------------------------------------------------------------------------|---------------------------------------------------------|----------|----------|----------|----------|----------|----------|----------------------------|
| <u>S</u> aída                                                                                                    |                                                         |          |          |          |          |          |          |                            |
| Código     Descrição     Média dias úteis     Ciclo       710     JORNADA REDUZIDA     0     1     29/03/2020     1 |                                                         |          |          |          |          |          |          | Início<br>3/2020 <u>15</u> |
|                                                                                                    | Horário de trabalho para cada dia da semana Total de    |          |          |          |          |          |          |                            |
| Semana                                                                                                    | DOMINGO                                                 | SEGUNDA  | TERÇA    | QUARTA   | QUINTA   | SEXTA    | SÁBADO   | horas da<br>semana         |
| 1ª semana                                                                                                    |                                                         | 710_ 🙀   | 710_     | 710_     | 710_ 🙀   | 710_     | 710_ 🙀   | 19,00                      |
| 2ª semana                                                                                                    | <u>m</u>                                                | <u>m</u> | <u>m</u> | <u>m</u> | <u></u>  | <u>m</u> | <u>m</u> | 0,00                       |
| 3ª semana                                                                                                    | <u>m</u>                                                | <u>m</u> | <u>M</u> | <u>m</u> | <u>m</u> | <u>m</u> |          | 0,00                       |
| 4ª semana                                                                                                    | <u>M</u>                                                | <u></u>  | <u>m</u> | M        | <u>m</u> | <u>m</u> |          | 0,00                       |
| 5ª semana                                                                                                    | <u> </u>                                                | <u></u>  | <u> </u> | M N      | <u></u>  | <u>m</u> | <u>m</u> | 0,00                       |
| 6ª semana                                                                                                    | <u>m</u>                                                | <u></u>  | <u> </u> | M        | <u></u>  | <u>m</u> | <u>m</u> | 0,00                       |
| 7ª semana                                                                                                    | <u></u>                                                 | <u></u>  | <u> </u> | M M      | <u>m</u> | <u>m</u> | <u>m</u> | 0,00                       |
| 8ª semana                                                                                                    | <u></u>                                                 | <u></u>  | <u> </u> | M M      | <u></u>  | <u> </u> | <u>m</u> | 0,00                       |
| Horário<br>09:00                                                                                                    | Horário 09:00 00:00 12:10 00:00 00:00 00:00 00:00 03:10 |          |          |          |          |          |          |                            |
|                                                                                                    | Cancelar & Excluir                                      |          |          |          |          |          |          |                            |

- **Qtde Semanas:** Informar 1, para uma escala com a mesma folga semanal.
- Data Início: Informar a data que a escala entra em vigor, essa data deve ser um domingo.
- Horário de trabalho para cada dia da semana: Usando como exemplo uma escala com a folga no domingo, deixe a coluna Domingo em branco e preencha com o código do horário criado na tela anterior os dias trabalhados, no caso de Segunda a sexta e verifique o Total de horas da semana.
- Clicar em Confirmar.

Após deverá associar na aba "Dados Trabalhistas", campo 'Horário eSocial'. Apenas esse campo, os demais são para uso da frequência.

| Documentos <u>2</u> Docume                                                                                                  | ntos <u>3</u> Ende          | ereç <u>o</u> | Códigos fi <u>x</u> os                                                                                                    | Gr <u>u</u> pos                | Imagens <sup>-</sup>           | 1 Imagens 2                |
|----------------------------------------------------------------------------------------------------|-----------------------------|---------------|----------------------------------------------------------------------------------------------------|--------------------------------|--------------------------------|----------------------------|
| Dados <u>P</u> essoais Sala                                                                                                 | [rabalhistas                | Dados Trabalł | nistas 2                                                                                                    | Documentos <u>1</u>            |                                |                            |
| Vínculo Empregatício           10         [C.L.T PESSOA]           Escala         [1]           1         [0800 1200 1400 1 | JURIDICA<br>800 - SEG A SEX |               | Tipo de Admiss       20     Image: Comparison of the second second | <b>ão</b><br>MPREGO ANTEF<br>a | RIOR                           |                            |
| Horário eSocial<br>710_ 🙀 ESCALA REDUZI<br>Horário Etiqueta                                                                 | DA                          |               | Plano Odontológic                                                                                                    | o (Apenas inform               | ativo, alterar<br>Bate Ponto E | na tela de histórico)<br>  |
| 1 0800 1200 1400 1800                                                                                                    |                             |               | Sócio Sindica<br>Recebe Vale                                                                                                    | ato 🔽<br>Refeicão 🔽            | Imprimir Livro<br>Tem Escala d | de Ponto<br>de Revezamento |

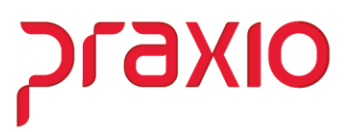

\*\* Caso o número de funcionários da empresa for muito alto para realizar esta inclusão, existe uma opção na folha que inclui automaticamente para divisões especificas:

Acesso ao Menu: Modulo Folha- Rotinas Auxiliares - Campo Fixo - Divisão

| G FLP - Campo                                                                                                    | Fixo por Divi                                                           | são                                | × |
|----------------------------------------------------------------------------------------------------|-------------------------------------------------------------------------|------------------------------------|---|
| Saída                                                                                                    |                                                                         |                                    |   |
| Empresa<br>001 EMPRESA DEMONSTRACAO<br>Desligados entre :<br>/ / IB e / / IB<br>Horário eSocial<br>710 B ESCALA REDUZIDA | <ul> <li>✓ Ativos</li> <li>☐ Afastados</li> <li>☐ Desligados</li> </ul> | Seleciona Campo<br>Horário eSocial | • |
|                                                                                                    | 🪀 Lin                                                                   | фа.                                |   |

- Informar a Empresa e marcar as situações desejadas (ativos, afastados).
- Seleciona campo: marcar a opção Horário eSocial.
- Informar o código do Horário eSocial.
- Clicar em Confirmar.

Será exibida a tela de classificação:

| G FLP - Clas                                                                                                    | ssificação 🗾 💌                                                                                                    |
|----------------------------------------------------------------------------------------------------|----------------------------------------------------------------------------------------------------|
| <u>S</u> aída                                                                                                    |                                                                                                    |
| Classificar por filial<br>Classificação por<br>Area<br>Departamento<br>Apenas func. do grupo:<br>Seção                                | r: Sub-classificação: Status:<br>• Codigo<br>C Chapa (1)<br>C Nome Aguardando seleção                                                                                                    |
| Filial início     Área início     Depto       0     0     0       Filial término     Área término     Depto       999     999     999 | início Setor início Seção início<br>Companya Companya Compa |
| Código inicio<br>0<br>Código término<br>ZZZZZZ                                                                                        | Início         Tempo decorrido           00:00:00         00:00:00           Término previsto         Tempo restante           00:00:00         00:00:00                                                                                                    |
| 0%                                                                                                    | ; <u>1</u>                                                                                                    |
|                                                                                                    |                                                                                                    |
| Seleção Geral Filtro da Sub-Classificação                                                                                             | Seleção de Grupos                                                                                                    |
| ✓ <u>C</u> onfirmar                                                                                                    | Cancelar                                                                                                    |

Esta tela tem a função de gerar a rotina para uma divisão especifica ou para uma matricula especifica. Se desejar por matricula, no campo de Sub-Classificacao (1), deve marcar 'Código' e nos campos Código início e Código termino (2) deve incluir matricula do а funcionário que deseja avaliar.

As opções marcadas no (3) podem ser utilizadas para separar os funcionários por filial, área, departamento, setor ou seção, devendo clicar no binoculo correspondente a pesquisa desejada.

Clicar em Confirmar.

4- Criar uma nova função

Acesso ao Menu: Modulo Folha- Cadastros - Função - Cadastro de Funções

A função será igual a função anterior, alterado somente as horas semanais, conforme percentual de redução adotados.

| G                                                                                                    | FLP - Cadastro d                                                                                                    | le Funções 🛛 🖻                                                                                                    |
|----------------------------------------------------------------------------------------------------|----------------------------------------------------------------------------------------------------|----------------------------------------------------------------------------------------------------|
| <u>S</u> aída <u>P</u> eriodicidade/Obri                                                                                                    | gatoriedade                                                                                                    | -                                                                                                    |
| Código Descrição<br>101_ MOTORISTA<br>MOTORISTA MP 936 JORNA<br>Agente Nocivo Informaçã<br>Dados principais<br>C.B.O.<br>782419 MOTORISTA<br>Tipo de salário<br>Salário base<br>Mensalista •<br>Salário auxiliar 1<br>Mensalista •<br>Salário auxiliar 2<br>Mensalista •<br>Salário auxiliar 3<br>Mensalista •<br>Salário auxiliar 4<br>Mensalista •<br>Salário auxiliar 5<br>Mensalista •<br>Salário auxiliar 5<br>Mensalista • | MP 936<br>ADA REDUZIDA<br>ies Gerais Detalhame<br>Default para cad. de f<br>A<br>Horas por semana<br>Salário base<br>22<br>Salário auxiliar 1<br>22<br>Salário auxiliar 2<br>22<br>Salário auxiliar 3<br>22<br>Salário auxiliar 4<br>22<br>Salário auxiliar 5<br>22<br>Salário auxiliar 6<br>22 | ento da função Salário Atividades eSocia<br>funcionários Funcões <u>N</u> ecessárias<br>Periculosidade Insalubridade & Acidente<br>0.00 0,00<br>Limites de Funcionários<br><u>Mínimo Máximo</u><br>0 9.999<br>Inibir no relatório de salários por função<br>Salário mensal automático por DSR<br>Inibir salário no recibo de pagamento<br>Desativar função |
|                                                                                                    |                                                                                                    |                                                                                                    |
| ✓ <u>G</u> ravar                                                                                                    | Cancelar                                                                                                    | 🧽 Limpar 💮 Excluir                                                                                                    |

- Informar um novo Código e uma nova Descrição;
- Observar a função original e incluir o CBO e os percentuais de Periculosidade, Insalubridade e % Acidente;
- Definir os campos **Tipo de salário** e **Horas por semana** de acordo com o percentual da jornada reduzida;
- Clicar em **Confirmar**.

Acompanhar o envio da função através do Gerenciador na tabela S1030

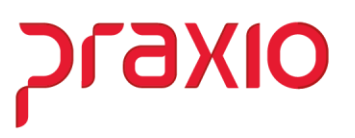

### 5 - Alteração do histórico salarial na nova tela de Modificações Funcionais

(disponível no sistema a partir da entrega do SIM 76535, com previsão de entrega na versão da folha de 16/04).

Acesso ao Menu: Modulo Folha- Rotinas Auxiliares - Modificações Funcionais

Esta rotina criará um novo histórico financeiro e disparará uma tabela S2206 para eSocial por funcionário com alteração de jornada/salário.

| Empresa                                      | Filial                                  |
|----------------------------------------------|-----------------------------------------|
| 001                                          | ✓ 001 <sup>1</sup>                      |
| nício de vigência <u>Motivo</u> da alteração | _,                                      |
| 01/01/2020 🗵 1 🙀 1 ANO NA                    | FUNCAD                                  |
| C Imprimir(Simulação) C Processa             | ar                                      |
| Funções Disponíveis                          | Funções Selecionadas                    |
| 0001 MOTORISTA                               | Altera >                                |
| 0002 NAO UTILIZAR                            | Para                                    |
| 0004 MOTORISTA JP25                          | 6                                       |
| 0005 NAO UTILIZAR                            |                                         |
| 0006 DESPACHANTE                             | Confirma Cancela                        |
| 0008 ADVOGADO                                |                                         |
| Sindicatos Disponíveis                       | Sindicatos Selecionados                 |
| 001 SINDICATO TRAB TRANSP ROD DE A /         |                                         |
| 002 SINDICATO DOS COND VEICULOS RC           | Autonza >                               |
| 003 SINDICATO DOS TRANSP ROD URBAN           |                                         |
| 005 SIND DOS TRAB EM EST DE ENS E            | < Revoga                                |
| 006 SIND DOS EMPREG EM TRANSP RUFI           | 1                                       |
| 007 SINDICATO DOS TRABALHADORES EM           | << Revoga Todos                         |
| Redução salarial (MP 936/2020)               |                                         |
| % Redução 44.000000 mensalistas              | Valor 0.00 Fim de vigência 31/03/2020 1 |
| i j individu                                 |                                         |
| Área   Departamento   Setor   Seção Funcion  | ários                                   |
| Carrega Funcionários                         |                                         |
| European faire disconfusio                   | Europian fring autorizadas              |
| Puncionalios disponíveis                     | Puncionarios autorizados                |
| 800817/800817-AUGOSTO INACIO DE 1            | Autoriza >                              |
| 800818/800818-DOMENICO DE ALMEIDA            |                                         |
| 800819/800819-GUILHERME AMORIM SC            | Aut. Todos >>                           |
| 800820/800820-THIAGO DAMACENO LU:            |                                         |
| 900003/900003-EDUARDO STLVA                  | < Revoga                                |
| 900010/900010-CATO DA POSA                   |                                         |
| 1900010/900010-CATO DA KOSA                  | // Revers Todos                         |
| 900011/900011-REBECA ALMADA                  | <c>eveneroga rodos</c>                  |

- Incluir a Data de Início de vigência e o Motivo da alteração;
- Opção de criar 'De Para' por funções e por sindicato, para facilitar a inclusão do novo histórico aos funcionários.

Acompanhar o envio das alterações contratuais através do Gerenciador na tabela S-2206.

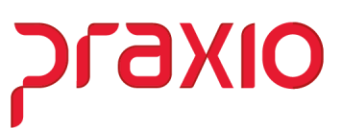

### 6 - Ajustar o parâmetro para utilizar salário base proporcional

Acesso ao Menu: Modulo Folha - Cadastros - Cadastros Auxiliares - Parâmetros Gerais

| G            |                                   | FLP - Cadast                                                              | Σ                          | 3                                           |               |  |  |  |
|--------------|-----------------------------------|---------------------------------------------------------------------------|----------------------------|---------------------------------------------|---------------|--|--|--|
| 🔒 Sa         | iída Duplica Parâmet              | ros                                                                       |                            |                                             |               |  |  |  |
| Emp          | resa                              |                                                                           |                            | "CTRL + L" para localizar os camp           | os            |  |  |  |
| 001          | EMPRESA DEMONSTR                  | ACAO                                                                      |                            |                                             |               |  |  |  |
| <u>C</u> ód  | igos Oficiais   <u>O</u> utros    | Parâmetros Internos                                                       |                            |                                             | 13/0          |  |  |  |
|              | Atualização de                    | CTPS                                                                      |                            |                                             |               |  |  |  |
| G            |                                   | FLP - Cadasti                                                             | ro de Parâmetros           |                                             | ×             |  |  |  |
| Localiza     | ar                                |                                                                           |                            |                                             |               |  |  |  |
| SALARI       | O BASE                            |                                                                           |                            |                                             |               |  |  |  |
| Nome         |                                   |                                                                           | Caminho                    |                                             | ^             |  |  |  |
| 🔛 Utilizar s | alário base proporcional          | quando houver alteração salaria                                           | Parâmetros Intern          | os > Outros > Utilizar salário base proporc | ion           |  |  |  |
| Utilizar s   | alário base proporcional          | quando houver alteração salaria                                           | Parâmetros Intern          | os > Outros > Utilizar salário base proporc | ion           |  |  |  |
|              |                                   |                                                                           |                            |                                             |               |  |  |  |
|              |                                   |                                                                           |                            |                                             |               |  |  |  |
|              |                                   |                                                                           |                            |                                             | - 11          |  |  |  |
|              |                                   |                                                                           |                            |                                             |               |  |  |  |
|              |                                   |                                                                           |                            |                                             |               |  |  |  |
| <            |                                   |                                                                           |                            |                                             | <u>&gt;</u> ` |  |  |  |
|              |                                   |                                                                           |                            | Duplo clique para ir ao campo seleciona     | ado           |  |  |  |
|              | Na Belação de I                   | inos que la totaní gerados no arqu<br>íguidos utilizar Eilial Responsável | anvo (cartao Freizia) ovik |                                             |               |  |  |  |
|              | Utilizar salário ba:              | e proporcional quando houver al                                           | teração salarial           | Circ                                        |               |  |  |  |
|              | no decorrer do mês (Funcionários) |                                                                           |                            |                                             |               |  |  |  |
|              | no decorrer do m                  | ês (Pró Labore/Autônomos/Estac                                            | jiários)                   | Sim 💽                                       |               |  |  |  |
|              |                                   |                                                                           |                            | 1 1                                         |               |  |  |  |
|              | ✓ <u>G</u> ravar                  | Cancelar                                                                  | 🪀 Limpar                   | ∰ <u>E</u> xcluir                           |               |  |  |  |
| -            |                                   |                                                                           |                            |                                             |               |  |  |  |

- Inserir o código da Empresa e clicar "CTRL + L" para localizar os campos;
- Digitar no campo Localizar: SALÁRIO BASE. Será localizado os dois caminhos do campo: 'Utilizar salário base proporcional quando houver atualização salarial', de um duplo clique no campo para ser levado para seu respectivo caminho.
- Indicamos incluir SIM para os dois campos, para cálculo proporcional, caso a redução de jornada seja no decorrer do mês.

### 7 - Cálculo de adiantamento

Essa parametrização já atenderá a rotina de Adiantamento Salarial que também será gerada com a redução, conforme a parametrização efetuada.

A rotina de cálculo permanece sem alterações.

Praxio - Time Folha/eSocial